# TÁJÉKOZTATÓ

# az OTH Szakrendszeri Információs Rendszerbe (OSZIR) történő regisztráció és belépés menetéről **belföldi** partner nevében

# REGISZTRÁCIÓ

### A regisztrációs felület a következő címen érhető el: https://www.antsz.hu/regisztracio .

Főoldal » Regisztráció

### Regisztráció

#### További információk

Az ÁNTSZ portálon történő ügyintézéshez regisztrálnia kell magát. A regisztrációhoz ki kell töltenie az alábbi adatlapot. Az adatlap kitöltése után a hozzáférési igényt a rendszer adminisztrátorai bírálják el, és engedélyezik. Kérjük csak érvényes adatokat adjon meg, az adatok ellenőrzésre kerülnek.

| Az Ön neve és k | apcsolatfelvételi adatai |   |
|-----------------|--------------------------|---|
| Családi név:    |                          | * |
| Keresztnév:     |                          | * |
| Titulus:        |                          |   |
| Email cím:      |                          | * |
| Partner adatai  |                          |   |
| Adószám:        | *                        |   |
| Partner neve:   | *                        |   |
| Település:      | település neve 😵         |   |

#### Ügyfélkapu

[ Jelenleg tesztelés alatt ] Ügyfél apu hozzáféréssel rendelkezem, a rendszert ezen keresztül kívánom igénybe venni. Ha Ön rendelkezik
ügyfélkapus azonosítóval, ez az ajárjott hozzáférési forma. Egyes jogosultságok csak ügyfélkapus bejelentkezés után érhetőek el.

#### A hozzáférési kérés leírása

Kérjük válassza ki a szakrendszert amelyhez hozzáférést szeretne kapni, és a szöveges mezőben írja le a hozzáférési kérését.

| Szakrendszer:                  | *                |   |
|--------------------------------|------------------|---|
| Jogosultságok: Kérem válasszon | szakrendszert! * |   |
| _                              | _                | 3 |
|                                | 5                |   |
|                                |                  |   |
|                                |                  |   |

#### Kérem, írja be a képen látható karaktereket!

| 6. | DG1346C |
|----|---------|
|    |         |

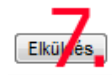

# 1. Az Ön neve és kapcsolat-felvételi adatai

A bejelentő személy adatai. A megadott e-mail címre fog megérkezni a hozzáférés igénylés igazolása, valamint - a regisztrációs igény jóváhagyása után - a felhasználónév és jelszó páros. Esetleges visszautasítás esetén ide érkezik annak indokolása.

### 2. Partner adatai

Azon cég, vállalkozó, vagy intézmény adatai, amelynek nevében a bejelentést szeretné megtenni.

A településkereső településnév vagy irányítószám beírásával megjeleníti a lehetséges találatok listáját, ebből kell a megfelelőt kiválasztani.

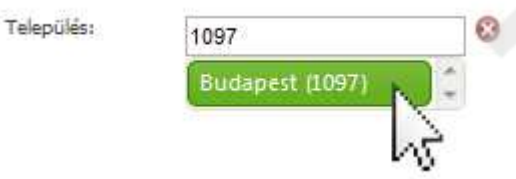

# 3. Ügyfélkapu

Az ügyfélkapus hozzáférési lehetőség jelenleg nem elérhető.

# 4. A hozzáférési kérés leírása

A legördülő menüből kiválasztható a kívánt szakrendszer, ezután megjelenik a szakrendszerhez igényelhető szerepkörök listája. A lista megfelelő elemére kattintva megjelölhetjük a kívánt lehetőséget (CTRL billentyű folyamatos nyomva tartásával több szerepkör is igényelhető.)

Kérjük válassza ki a szakrendszert amelyhez hozzáférést szeretne kapni, és a szöveges mezőben írja le a hozzáférési kérését.

| Szakrendszer:   | Kémiai biztonsági szakrendszer                                                               | ▼ 3 | ŧ |
|-----------------|----------------------------------------------------------------------------------------------|-----|---|
| Jogosultságok : | KB32 EDEXIM bejelentő<br>KB33 Mérgezési eset bejelentője<br>KB31 Kémiai biztonsági bejelentő | *   |   |

### 5. További megjegyzések hozzáadásához használható a szabad szöveges doboz.

### 6. CAPTCHA kód

A képen látható karaktereket a kép alatt található szöveges mezőbe kell beírni. Kis- és nagybetűre az ellenőrző program nem érzékeny.

Amennyiben a karakterek nehezen ismerhetők fel, a képre kattintva új sorozat kérhető.

### 7. Az "Elküldés" gomb

Erre kattintva a rendszer ellenőrzi a bevitt adatokat, hiba esetén felugró hibaüzenetben figyelmeztet annak javítására. Sikeres regisztráció esetén "Antsz rendszer hozzáférés" tárgyú automatikus e-mailt küld a rendszer, amelyben a hozzáférési igény fogadásáról tájékoztat.

# BELÉPÉS

A belépéshez szükséges felhasználónév és jelszó párost a regisztrációkor megadott e-mail címre kerül kiküldésre.

A rendszerbe ÁNTSZ portál fejlécének jobb oldalán található bejelentkezési ablakban lehet belépni.

| ij | Bejele  | ntkezés          | <u>Elfelejtett jelszó</u> |
|----|---------|------------------|---------------------------|
|    | Név:    | teszt_elek       |                           |
|    | Jelszó: | •••••            |                           |
|    | Jelszav | as bejelentkezés | 💌 ok                      |

Sikeres bejelentkezés után az "Üdvözöljük [regisztrációkor megadott családi név és keresztnév páros]" felirat jelenik meg.

Csakis ekkor jelenik meg az elérhető szakrendszer-lista a portál bal oldali menüsora alatt.

| * KUZUC32CI 2C3                   |     |        |        |         |         |            |       |
|-----------------------------------|-----|--------|--------|---------|---------|------------|-------|
| › Területi ellátási kötelezettség |     |        |        |         |         |            |       |
| » Ügyeletek                       |     |        |        |         |         |            |       |
|                                   |     |        |        |         |         |            |       |
|                                   | 2   |        | -      | F       | 1       |            | D     |
| 0                                 | V   | н      |        | EMER    | GENC    | Y LIFE     | POINT |
|                                   | 40  | 07 B.  | Életme | ntő kés | zülék:  | <b>F</b> % |       |
|                                   | 10  | 97 BU  | dapest | , Gyaii | UT 2-6. | Fopor      | ta    |
| ES                                | E   | MÉN    | YNAI   | PTÁR    | ł       |            |       |
| <                                 |     | 2      | 2012.  | Augu    | ısztu   | s          | •     |
| F                                 | I   | К      | SZ     | CS      | Р       | SZ         | V     |
|                                   |     |        | 1      | 2       | З       | 4          | 5     |
| e                                 |     | 7      | 8      | 9       | 10      | 11         | 12    |
| 1                                 | 3   | 14     | 15     | 16      | 17      | 18         | 19    |
| 20                                |     | 21     | 22     | 23      | 24      | 25         | 26    |
| 2                                 | 7   | 28     | 29     | 30      | 31      |            |       |
| М                                 | inc | len ki | ategó  | oria    |         |            | *     |
|                                   |     |        |        |         |         |            |       |
| ∗ к                               | üls | ső ele | érése  | k       |         |            |       |
| D)                                | ĸ   | émiai  | bizto  | onsác   | i szak  | rend       | szer  |
| ~                                 |     |        |        |         |         |            | Y     |

A szakrendszeri linkre kattintva érhető el a megfelelő OSZIR alkalmazás.

(Amennyiben a Kémiai biztonsági szakrendszer elérésében problémát észlel, ellenőrizze a tűzfal beállításait: http://84.206.43.28 IP címnek és a 8085 portnak engedélyezett állapotban kell lennie.)

# TOVÁBBI HOZZÁFÉRÉS IGÉNYLÉSE

Bejelentkezés után a <u>https://www.antsz.hu/regisztracio</u> oldalra lépve a 'Jelenlegi' rádiógombot választva lehetőség van a bejelentkezett partnerhez további szerepkör(öke)t igényelni.

Főoldal » Regisztráció

# További jogosultság igénylése

### További információk

Az ÁNTSZ portálon történő ügyintézéshez regisztrálnia kell magát. A regisztrációhoz ki kell töltenie az alábbi adatlapot. Az adatlap kitöltése után a hozzáférési igényt a rendszer adminisztrátorai bírálják el, és engedélyezik. Kérjük csak érvényes adatokat adjon meg, az adatok ellenőrzésre kerülnek.

#### Partner:

💿 Jelenlegi 💮 Új

#### A hozzáférési kérés leírása

Kérjük válassza ki a szakrendszert amelyhez hozzáférést szeretne kapni, és a szöveges mezőben írja le a hozzáférési kérését.

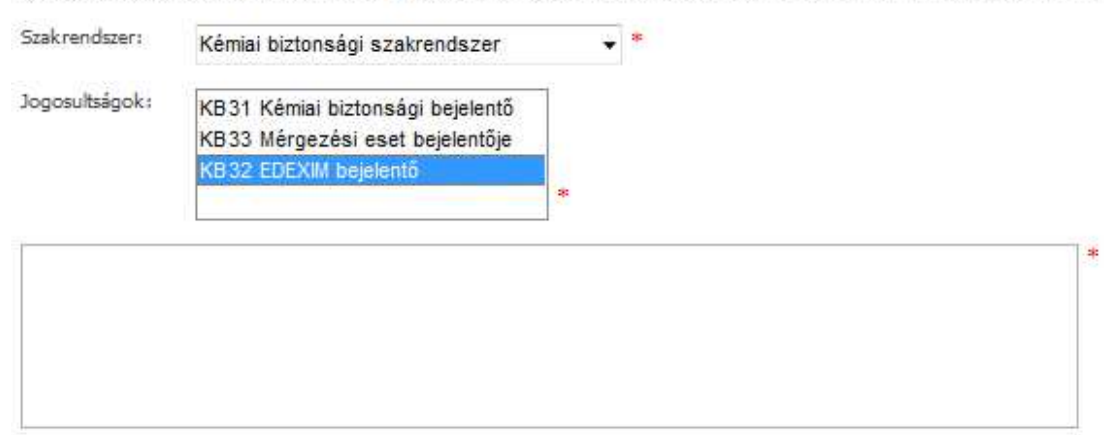

#### Kérem, írja be a képen látható karaktereket!

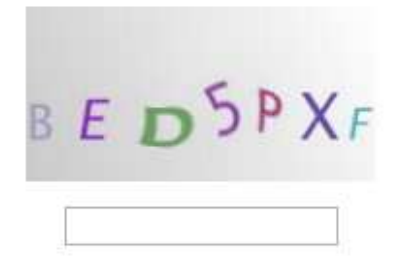

Elküldés

# TOVÁBBI PARTNEREK FELVÉI

Bejelentkezés után a https://www.antsz.hu/regisztracio oldalra lépve az 'Új' rádiógombot választva lehetőség van a bejelentkezett felhasználóhoz további partner(eke)t - és azokhoz tartozó szerepköröket - igényelni.

Főoldal + Regisztráció

# További jogosultság igénylése

### További információk

Az ÁNTSZ portálon történő ügyintézéshez regisztrálnia kell magát. A regisztrációhoz ki kell töltenie az alábbi adatlapot. Az adatlap kitöltése után a hozzáférési igényt a rendszer adminisztrátorai bírálják el, és engedélyezik, Kérjük csak érvényes adatokat adjon meg, az adatok ellenőrzésre kerülnek.

| Partner adatai |              |     |     |
|----------------|--------------|-----|-----|
| \dószám:       |              | -   | - * |
| artner neve:   |              | :#2 |     |
| elepülés:      | település ne | ive | 8   |

Kérjük válassza ki a szakrendszert amelyhez hozzáférést szeretne kapni, és a szöveges mezőben írja le a hozzáférési kérését.

| Szakrendszer:   |                                | • | * |
|-----------------|--------------------------------|---|---|
| Jogosultságok i | Kérem válasszon szakrendszert! | * |   |
|                 |                                |   |   |

#### Kérem, írja be a képen látható karaktereket!

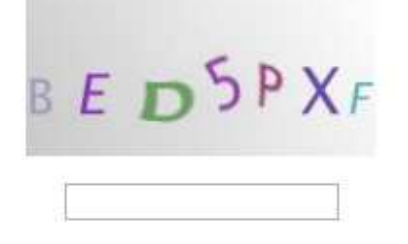

Elküldés